## Registro de la Persona

Marque el enlace para accesar el Registro de la Persona: <u>https://vaccine.doh.nm.gov/</u>

Para encontrar un lugar cercano de vacunación, use el mapa interactivo. Configure los filtros desplegables para limitar las opciones por fecha, ciudad, rango de edad para adultos/niños y tipo de vacuna. Luego, pase el cursor sobre los puntos para ver los sitios disponibles.

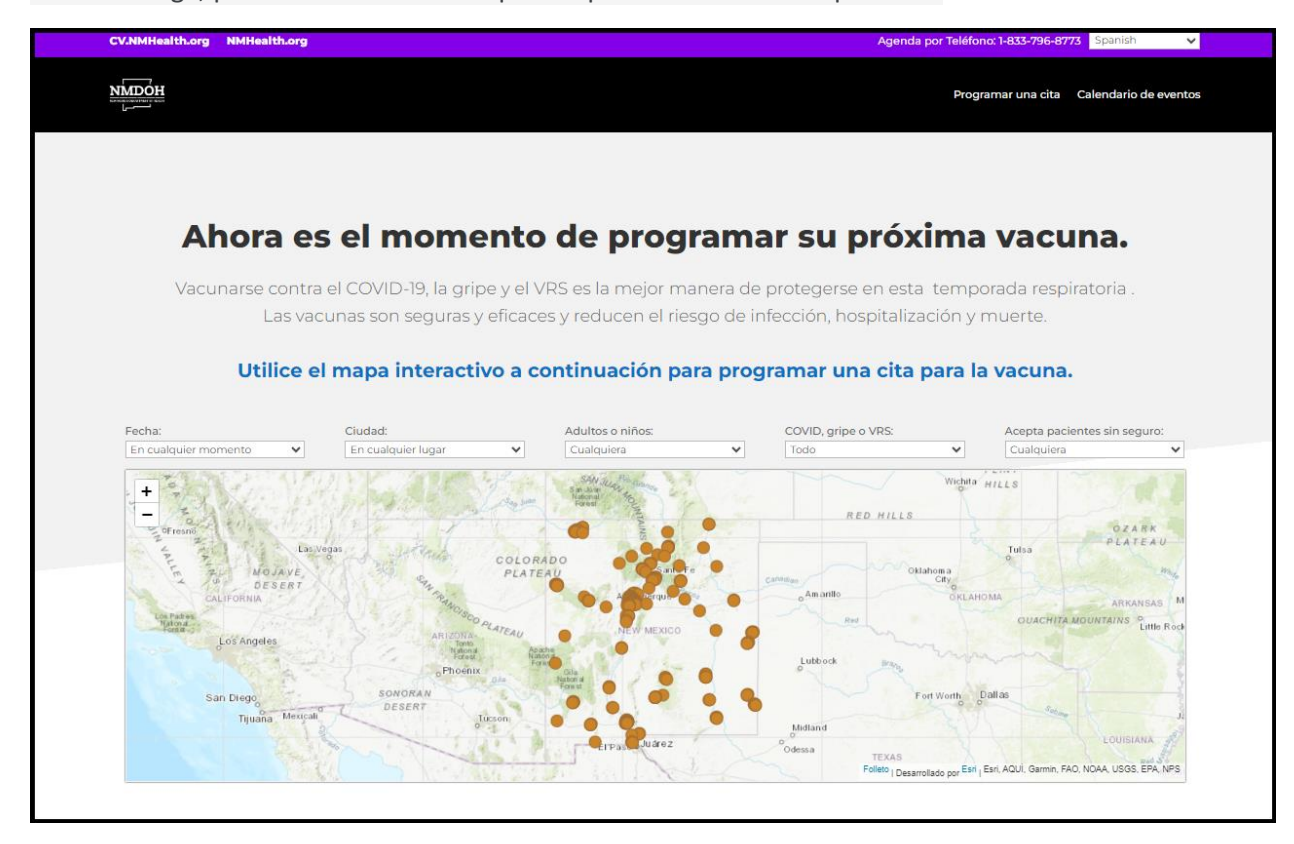

## **New Mexico Department of Health**

Alternativamente, usted puede usar el Calendario de Eventos para encontrar un lugar cercano de vacunación. Marque el enlace del Calendario de Eventos en la parte superior derecha de la página para ver el calendario. Busque la fecha deseada para ver la disponibilidad. Cada lugar enumera el tipo de vacunas ofrecidas (COVID/Flu), además de las marcas de las vacunas (para COVID), y los detalles del lugar de información. Tome en cuenta, usted también puede configurar la búsqueda en este lugar. Marque la Ventana de Filtros en el lado superior de la página y configure los filtros deseados.

| NMDOH                                                                                                    |                                                                                      |                                                                                                    |                                                                                                | Spanish V<br>Powered by Geogle Translate                                    |
|----------------------------------------------------------------------------------------------------|--------------------------------------------------------------------------------------|----------------------------------------------------------------------------------------------------|------------------------------------------------------------------------------------------------|-----------------------------------------------------------------------------|
| Calendario de                                                                                                    | e vacunación y pr                                                                    | ruebas                                                                                                    |                                                                                                |                                                                             |
| F11                                                                                                    |                                                                                      |                                                                                                    |                                                                                                |                                                                             |
| Tipo  Prueba de COVID  Vacunación contra la                                                                                              | Accesibilidad<br>Llame para una cita<br>Auto-servicio                                | <ul> <li>Alojamiento para sordos</li> <li>Alojamiento para ciegos</li> </ul>                              | Vacunas para COVID-19<br>Moderna 12+<br>Moderna 6 meses - 11 años                              | <ul> <li>Pfizer 12+ años</li> <li>Pfizer 5-11 años</li> </ul>               |
| CUVID<br>Vacunación contra la<br>gripe (adultos)<br>Vacunación contra la<br>gripe (niños)<br>Acepta visitas sin cita<br>previa<br>Ciudad | Departamento de Emergencia     silla de ruedas accesible     Asistencia de Movilidad | <ul> <li>Asistencia con tramites</li> <li>Asientos</li> <li>Área sensorialmente amigable</li> </ul>       |                                                                                                | ● Pfizer 6 meses - 4 años                                                   |
| Todo ~<br>Borrar filtros                                                                                                    | de 2023 - lueves 12 de octub                                                         | re de 2023                                                                                                |                                                                                                |                                                                             |
| 5 jueves<br>octubre, 2023                                                                                                    | 9:30 a. m 6:00 p. m.<br><u>Programar una cita</u>                                    | . UNITED DR<br>221 W HALL<br>Hatch, NM 8                                                                  | UG SUPERSTORE<br>STREET<br>7937                                                                | مہ پنتا کا                                                                  |
|                                                                                                    | Vacunas COVID Vacunas<br>Asistancia para sordes A                                    | Són contra la gripe (adultos) Vacunación contra la j<br>kaistencia para ciegos Asistencia con trámites As | gripe (niños) Moderna 12+ Pfizer 12+ Llame<br>Sentos disponibles Area sensorialmente amigable  | para una cita Entrar silla de ruedas accesible                              |
|                                                                                                    | 9:30 a.m 5:30 p.m.<br>Programar una cita                                             | 1643 Isleta B<br>Albuquerque                                                                              | c <b>tor's Regent</b><br>Ivd Sw<br>e, NM 87105                                                 |                                                                             |
|                                                                                                    | Vacunas COVID Vacunae<br>Asistancia de Movilidad                                     | ción contra la gripe (adultos) Vacunación contra la<br>Asistencia para sondos Asistencia para ciegos A    | pripe (niños) Moderna 12+ Pfizer 12+ Llame<br>sistencia con trámites Asientos disponibles Árau | para una cita Entrar silla de ruedas accesible<br>a sensorialmente amigable |
|                                                                                                    | 10:00 a.m 4:45 p. n<br>Programar una cita                                            | n. Farmacia Ph<br>5510 Lomas<br>Albuquerque                                                               | ill<br>Blvd NE<br>e, NM 87110-6545                                                             |                                                                             |
|                                                                                                    | Vacunas COVID Vacunac                                                                | ción contra la gripa (adultos) Vacunación contra la                                                       | gripe (niños) Moderna 6 meses a 11 años silla d                                                | e ruedas accesible Asientos disponibles                                     |
|                                                                                                    | 10:00 a.m 5:00 p. n<br><u>Programar una cita</u>                                     | n. FARMACIA<br>3291 DEL RE<br>Las Cruces, N                                                               | DEL-REY<br>Y BLVD<br>IM 88012                                                                  |                                                                             |
|                                                                                                    | Vacunación contra la gripe<br>Área sensorialmente amiga                              | (adultos) Vacunación contra la gripe (niños) Lla<br>able                                                  | me para una cita Entrar silla de ruedas accesible                                              | Asistancia con trámites Asientos disponibles                                |

Para programar una cita utilizando el NMDOH Testing & Immunization Portal:

- 1) Marque el enlace Programar Cita en el lado superior derecho de la página, o
- 2) Marque el enlace Programar Cita del lugar seleccionado en el Calendario de Evento.

Usted será redirigido al NMDOH Testing & Immunization Portal. (Tenga en cuenta que solo puede tener abierta en su navegador, una instancia a la vez en el sitio web. Tener más de una sesión abierta resultará en que se borre la sesión actual.) Marque el botón Regístrese Ahora para continuar en Español o marque el botón Inglés para continuar en Inglés.

| Portal NMDOH para                                                                                            | Pruebas e Inmunizacion                                            | es                                                 |                                                                                   |  |
|----------------------------------------------------------------------------------------------------|-------------------------------------------------------------------|----------------------------------------------------|-----------------------------------------------------------------------------------|--|
| <b>Bienvenidos</b><br>Este es el Portal Oficial para Pru<br>recibir una prueba en alguno de                  | uebas COVID-19 del Departa<br>los varios lugares que tener        | amento de Salud de Nu<br>nos a través del estado   | uevo México. Regístrese ahora para<br>5.                                          |  |
| Inglés                                                                                                    | 3                                                                 |                                                    | Español                                                                           |  |
| <b>aviso::</b> Si tiene preguntas, necesi<br>una farmacia externa durante el ti<br>México al 1-855-600-3453. | ta ayuda para acceder a sus re<br>empo de inactividad, llame al ( | egistros de vacunas o ne<br>Centro de llamadas COV | ecesita ayuda para programar una cita en<br>ID del Departamento de Salud de Nuevo |  |
|                                                                                                    | Registr                                                           | ese Ahora                                          |                                                                                   |  |
|                                                                                                    |                                                                   |                                                    |                                                                                   |  |
| © 2023 Departamento de Salud de Nuevo Mé:                                                                    | ico                                                               |                                                    |                                                                                   |  |

Seleccione el Tipo de Servicio deseado. Se debe escoger solamente un Tipo de Servicio para el registro. Si se necesita otra inmunización, el paciente tiene que completar un registro por separado. Tome en cuenta, para cancelar una cita existente, use el enlace Marcar Aquí en la pantalla. (Tome en cuenta, usted puede <u>pulse aquí</u> para avanzar las instrucciones de documentación para cancelar una cita.)

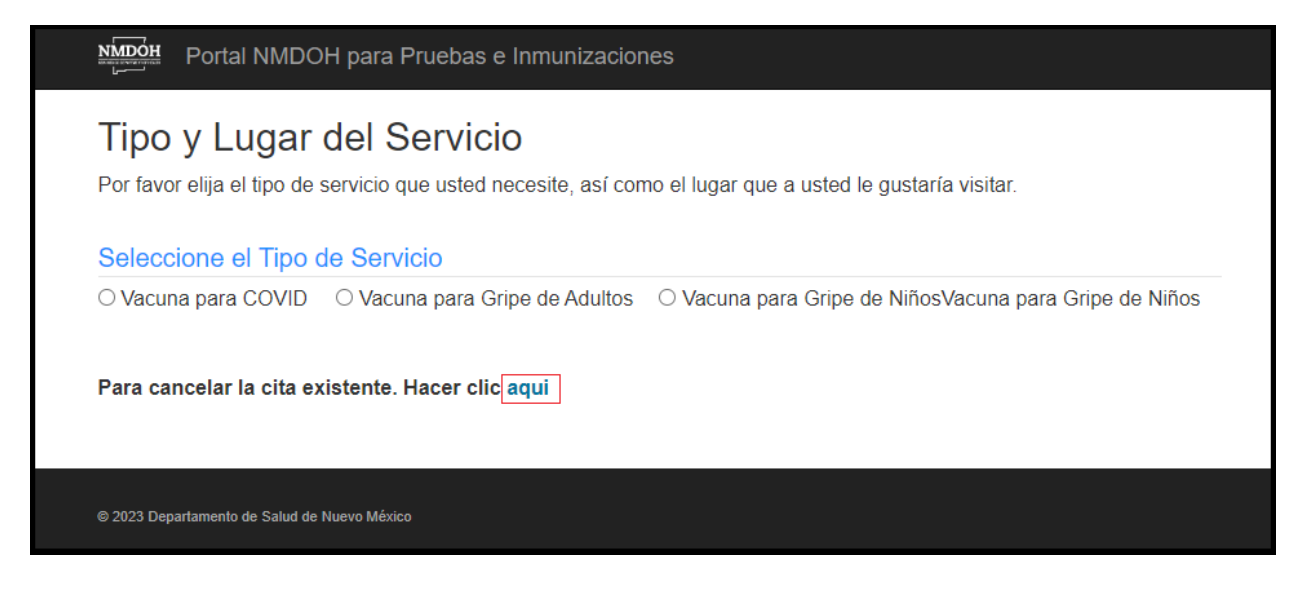

Marque Sí para registrarse con un código de Evento Especial o marque No para continuar con el sitio regular y programar su cita. Para inmunizaciones de COVID, usted seleccionará la vacuna a ser administrada, y entonces añada los requerimientos opcionales para el lugar de la vacuna. Seleccione la ciudad, la fecha de vacunación deseada, y luego el lugar. Los detalles para el lugar seleccionado aparecerán.

| Portal NMDOH para Pruebas e Inmunizaciones    |   |
|-----------------------------------------------|---|
| Evento Especial                               |   |
| ¿Tiene un código de evento especial?<br>O Sí  |   |
| No (Muestre Todos los Lugares de Disponibles) |   |
| Mostrar ubicaciones con: *                    |   |
| Moderna 12+                                   |   |
| Moderna 6 meses a 11 años                     |   |
| Novavax 12+                                   |   |
|                                               |   |
|                                               |   |
| Di Prizer o meses a 4 anos                    |   |
|                                               |   |
| Auto-servicio     Desentemente de serveración |   |
| Cilla de rueden                               |   |
| Silia de luceas     Asistensis a la Mavilidad |   |
|                                               |   |
| Asistencia con el papeleo                     |   |
| Asientos                                      |   |
| Area Sensorial Amigable                       |   |
| □ Ambulatorio                                 |   |
| Llame para una cita                           |   |
| ¿A dónde le gustaría ir? *                    | ~ |
| Cuándo planos bacor la visita? «              |   |
|                                               |   |
|                                               |   |
| ¿Cuál de los lugares estará visitando? *      |   |
| TEST0802                                      | * |
|                                               |   |
| Detalles del Lugar                            |   |
| Dirección                                     |   |
| 5521 W St, Santa Fe, NM 87505                 |   |
| Información de Contacto                       |   |
| (555) 555-5555                                |   |
| Instrucciones                                 |   |
| Horas                                         |   |
| 10:00 AM - 02:00 PM                           |   |
| Proveedores disponibles en esta ubicación:    |   |
| Moderna, Pfizer                               |   |
| Servicios disponibles en esta ubicación:      |   |
| Information Unavailable                       |   |
| Degistra para las Darganas                    |   |
| Registro para las Personas                    |   |

Después de completar la información de la fecha y el lugar de vacunación, usted necesitará iniciar la session en el sistema con una cuenta activa, o crear una nueva.

Si ya creó una cuenta para obtener la vacuna del COVID, y tiene su código de confirmación de 7 dígitos, pulse el enlace para crear una cuenta de comienzo de sesión. Si no tiene su código de confirmación, entonces pulsar la pestaña de Crear una cuenta nueva. (<u>Pulse aquí</u> para adelantar los pasos para "Crear una cuenta nueva" en la documentación.)

Si ya creó una cuenta con nosotros, entre sus credenciales y pulse la pestaña de Inicio de Sesión. Tome en cuenta, si olvidó sus Credenciales, usted puede usar los enlaces para reiniciarlos. (<u>Pulse aquí</u> para adelantar los pasos hacia la sección de Registro de la documentación.)

| Portal NMDOH para Pruebas e Inmunizac                           | ciones                                                 |
|-----------------------------------------------------------------|--------------------------------------------------------|
| Para los usuarios existentes con un CODE Haga clic a existente. | quí para crear una cuenta de acceso utilizando su CODE |
| Inicio de                                                       | sesión de usuario                                      |
| Nombre de usuario *                                             | ¿Olvidó su nombre de usuario?                          |
| Ej: John.doe@outlook.com o Johndoe007                           |                                                        |
| Contraseña *                                                    | ¿Olvidó su contraseña?                                 |
| ******                                                          |                                                        |
|                                                                 | Ingresar                                               |
| ¿Nu                                                             | evo usuario?                                           |
| Crear un                                                        | a nueva cuenta >>                                      |
|                                                                 |                                                        |
|                                                                 |                                                        |
| 2023 Departamento de Salud de Nuevo México                      |                                                        |

Para validar su código de 7 dígitos y crear una cuenta, entre el código y su fecha de nacimiento, y pulse Validar y Crear una Cuenta. Entonces será llevado a la pantalla Crear Cuenta. Tome en cuenta, si su información no puede ser encontrada con su código de confirmación y fecha de nacimiento que ofreció, usted verá este mensaje:

La información ofrecida no concuerda con nuestros archivos. Por favor, entre información válida o Cree una cuenta nueva.

Entonces debe pulsar el enlace Crear una cuenta nueva para establecer una cuenta nueva.

| Portal NM           | IDOH para Pruebas e Inmunizaciones                                    |
|---------------------|-----------------------------------------------------------------------|
|                     |                                                                       |
| Introduzca su códi  | IUEVA CUENTA USANGO SU COGIGO GE CONTIFMACION<br>go de confirmación * |
| Fecha de nacimien   | to *                                                                  |
| MM/DD/YYYY          |                                                                       |
| Introduzca su apell | ido *                                                                 |
|                     |                                                                       |
|                     | Validar y crear una cuenta                                            |
|                     |                                                                       |

Al crear una cuenta, usted establecerá un nombre de usuario y contraseña. El nombre del usuario puede ser un correo electrónico o cualquier nombre único, y los requerimientos para la contraseña tienen un mínimo de 8 carácteres, con al menos una letra mayúscula, una letra minúscula, y un carácter especial. Tome en cuenta, las preguntas de seguridad serán utilizadas para encontrar su cuenta, si usted olvida su nombre de usuario o contraseña.

| Crear una cuenta                                       |                  |   |
|--------------------------------------------------------|------------------|---|
| Nombre de usuario *                                    |                  |   |
| test0816                                               |                  |   |
| Crear una contraseña ∗                                 |                  |   |
| •••••                                                  |                  |   |
| Vuelva a introducir la contraseña \star                |                  |   |
|                                                        |                  |   |
| Elija una pregunta de seguridad 1 ∗                    |                  |   |
| En qué ciudad nació usted?                             |                  | ~ |
| Santa Fe                                               |                  |   |
| Elija una pregunta de seguridad 2 $st$                 |                  |   |
| Cuál es el nombre de la compañía en su primer trabajo? |                  | ~ |
| State Of New Mexico                                    |                  |   |
|                                                        | Crear una cuenta |   |
|                                                        |                  |   |

Page 6 of 17

Una vez que la cuenta haya sido establecida, usted se registrará para su vacuna, comenzando con sus detalles personales. Tome en cuenta, los campos entrados con asteriscos naraja son obligatorios. Para los campos en la Información de Contacto, se le pedirá a usted que entre al menos uno de los siguientes: teléfono celular, teléfono del hogar, o dirección de correo electrónico (solamente el número de celular o correo electrónico serán utilizadas para enviarle la información acerca de su cita).

| NMDÓH                | Portal NMDOH para Pruebas e Inmunizaciones                                                                                                    |
|----------------------|----------------------------------------------------------------------------------------------------|
| Regi                 | stro                                                                                                    |
| 1<br>Perso           | ) 2 3<br>Seguro Lugares                                                                                                    |
| Vamos a<br>dirección | lo personal con una poca de información acerca de usted, incluyendo su nombre, fecha de nacimiento, Sexo,<br>física, e información de contacto. |
| Person               | a que recibe el servicio                                                                                                    |
| Nombre               | *                                                                                                    |
| TestOnl              |                                                                                                    |
| Inicial de           | el segundo nombre                                                                                                    |
| Inicial d            | el segundo nombre                                                                                                    |
| Apellido             | -<br>-                                                                                                    |
| TestOnl              |                                                                                                    |
| Eacha d              | a Nacimianto de                                                                                                    |
| 12/12/11             | ins                                                                                                    |
|                      |                                                                                                    |
| Hombre               |                                                                                                    |
| Número               | de Seguro Social (Oncional)                                                                                                    |
| ######               |                                                                                                    |
| Nombro               | de politora de la madra de                                                                                                    |
| Test                 | de sonera de la madre ×                                                                                                    |
| 1054                 |                                                                                                    |
|                      |                                                                                                    |
| Direcci              | on Fisica                                                                                                    |
| Linea 1              | *                                                                                                    |
| 123 4th              | 51                                                                                                    |
| Línea 2              |                                                                                                    |
|                      |                                                                                                    |
| Zip                  |                                                                                                    |
| 87505                |                                                                                                    |
| Ciudad               | *                                                                                                    |
| Santa F              | e                                                                                                    |
| Estado               | k                                                                                                    |
| New Me               | xico                                                                                                    |
| Condad               | 0*                                                                                                    |
| 0.0                  | e                                                                                                    |

| Introduzea su correo electrónico o número de celular. *<br>Mensaje de Texto<br>Buzón de Voz<br>Email<br>Référon Celular<br>(655) 555-555<br>Confirme el Teléfono Celular<br>(655) 555-555<br>Teléfono de la Casa<br>(rem) men email<br>(rem) men email<br>Confirme Home Phone<br>(rem) men email<br>Entre una dirección de correo electrónico<br>Ingrese Confirma dirección de correo electrónico<br>Ingrese Confirme au dirección de correo electrónico<br>Contacto de Emergencia<br>Vimero de Teléfono<br>(rem) men email<br>Entre una dirección de correo electrónico<br>Contacto de Emergencia<br>Vimero de Teléfono<br>(rem) men email<br>Entre ente atilización tribal debajo)<br>Asilatio<br>PergorAfricomericano<br>PergorAfricomericano<br>PergorAfricomericano<br>Matro de Havail/Islas del Pacífico<br>Bianco<br>Otra<br>Menso e Responder<br>Viniación Tribal<br>Menso e Responder<br>Menso e Responder<br>Menso e Responder<br>Menso e Responder<br>Menso e Responder<br>Menso e Responder                                                                                                    | introduzca su correo electrónico o nún                                                                                                    | lesea recibir más información acerca del estado de su cita por favor |
|----------------------------------------------------------------------------------------------------|----------------------------------------------------------------------------------------------------|----------------------------------------------------------------------|
| Methagia de lexito           Buscin de Voz           Email           Teléfono Celular           (655) 555-5555           Confirme el Teléfono de la Casa           (###) #################################                                                                                                    | Managia da Tauta                                                                                                    | nero de celular. *                                                   |
| Email       Feldono Celular         (650) 555-5550       Confirme al Teléfono Celular         (650) 555-5555       Teléfono de la Casa         (###) ### ####       Confirm Home Phone         (###) ### ####       Dirección de Email         Entre una dirección de correo electrónico       Indirección válida de email para recibir el código de confirmación.         Confirm Home Phone       Confirme su dirección de correo electrónico         Ingrese Confirmar dirección de correo electrónico       Ingrese Confirmar dirección de correo electrónico         Contacto de Emergencia       Contacto de Emergencia         Contacto de Teléfono       (###) #######         Ciontacto de Teléfono       (###) ########         Cantacto de Teléfono       (###) #################################                                                                                                    | Buzón de Voz                                                                                                    |                                                                      |
| Feléfono Celular         (655) 555-5555         Confirme el Teléfono Celular         (655) 555-5556         Teléfono de la Casa         (657) 555-5556         Confirme el Teléfono de la Casa         (657) 555-5556         Confirme Nome Phone         (657) 555-5556         Dirección de Email         Entre una dirección de correo electrónico         Ingrese Confirme au dirección de correo electrónico         Contacto de Emergencia         Nombre         Número de Teléfono         (658) 988-4888         Demografía         dioma Primario *         Español         Raza *         Indio Americano (Ertre afiliación tribal debajo)         Asidito         Indio Americano (Ertre afiliación tribal debajo)         Indio Americano (Ertre afiliación tribal debajo)         Indio Mareicano (Ertre afiliación tribal debajo)         Indio Mareicano (Ertre afiliación tribal debajo)         India Mareicano (Ertre afiliación tribal debajo)         India Mareicano (Ertre afiliación tribal debajo)         India Mareicano (Ertre afiliación tribal debajo)         India Mareicano (Ertre afiliación tribal debajo)         India Mareicano (Ertre afiliación tribal debajo)         Indita Mareicano                                                                                                    | □ Email                                                                                                    |                                                                      |
| (855) 555-5555         Confirme el Teléfono de la Casa         (###) ### ####         Confirm Home Phone         (###) ### ####         Dirección de Email         Entre una dirección válida de email para reclbir el código de confirmación.         Confirme su dirección de correo electrónico         Ingrese Confirmar dirección de correo electrónico         Contacto de Emergencia         Nombre         Vúmero de Teléfono         (###) ### ####         Demografía         dioma Primario *         Español         Raza ×         Indio Americano (Entre afiliación tribal debajo)         Asiditoo         Isajado el Responder         Vinieo da Responder         Struicidad *         Me Niego a Responder         Viniego a Responder                                                                                                    | Feléfono Celular                                                                                                    |                                                                      |
| Confirme el Teléfono Celular (655) 555-555 Teléfono de la Casa (7887) 855-555 Confirm Home Phone (7887) #884-8888 Dirección de Email Entre una dirección de correo electrónico Ingrese Confirma dirección de correo electrónico Ingrese Confirma dirección de correo electrónico Contacto de Emergencia Vimero de Teléfono (7887) #84-8888 Comografía dioma Primario * Español Raza * Indio Americano (Entre affiliación tribal debajo) Astiatco Nativo de Havaii/Islas del Pacífico Blanco O'na Mativo de Havaii/Islas del Pacífico Blanco O'na Me Niego a Responder Me Niego a Responder                                                                                                    | (555) 555-5555                                                                                                    |                                                                      |
| (855) 855-8555<br>Teléfono de la Casa<br>(###) ###-####<br>Confirm Home Phone<br>(##) ###-####<br>Dirección de Email<br>Entre una dirección de correo electrónico<br>Ingrese Confirmar dirección de correo electrónico<br>Ingrese Confirmar dirección de correo electrónico<br>Contacto de Emergencia<br>Vombre<br>Vúmero de Teléfono<br>(###) ###-####<br>Demografía<br>dioma Primario *<br>Español<br>Raza *<br>Indio Americano (Entre afiliación tribal debajo)<br>Asiático<br>Negro/Afroamericano<br>Negro/Afroamericano | Confirme el Teléfono Celular                                                                                                    |                                                                      |
| Teléfono de la Casa (###) ###### Confirm Home Phone (###) ####### Dirección de Email Entre una dirección de correo electrónico Ingrese Confirma dirección de correo electrónico Contacto de Emergencia Kombre                                                                                                    | (555) 555-5555                                                                                                    |                                                                      |
| (###) ######         Confirm Home Phone         (###) #######         Dirección de Email         Entre una dirección de correo electrónico         Ingrese Confirma ruirecoin de correo electrónico         Contacto de Emergencia         Kombre         Vúmero de Teléfono         (###) #################################                                                                                                    | Teléfono de la Casa                                                                                                    |                                                                      |
| Confirm Home Phone (###) ### #### Dirección de Email Entre una dirección válida de email para recibir el código de confirmación. Confirme su dirección de correo electrónico Ingrese Confirmar dirección de correo electrónico Contacto de Emergencia Contacto de Emergencia Contacto de Energencia Combre Comportantia Comportantia Compo                                                                                                    | (###) ###-####                                                                                                    |                                                                      |
| (###) ### ####         Dirección de Email         Entre una dirección válida de email para recibir el código de confirmación.         Confirme su dirección de correo electrónico         Ingrese Confirmar dirección de correo electrónico         Contacto de Emergencia         Nombre         Contacto de Teléfono         (###) ### ####         Demografía         dioma Primario *         Español         Raza *         Indio Americano (Entre afiliación tribal debajo)         Asidico         Nativo de Hawaii/Islas del Pacífico         Blanco         Otra         Pineidad *         I Hispano         No Hispano         No Hispano         No Hispano                                                                                                    | Confirm Home Phone                                                                                                    |                                                                      |
| Dirección de Email Entre una dirección válida de email para recibir el oódigo de confirmación. Confirme su dirección de correo electrónico Ingrese Confirmar dirección de correo electrónico Contacto de Emergencia Vombre Vúmero de Teléfono (###) #######  Demografía dioma Primario * Español Nativo de Hawaii(Jslas del Pacífico Indio Americano Nativo de Hawaii(Jslas del Pacífico Bilanco Otra Nativo de Responder Viliación Tribal  Encidad * Inispano Ne Hispano Ne Hispano Ne Hispano Ne Hispano Ne Hispano Ne Hispano Ne Hispano Ne Hispano Ne Hispano Ne Hispano Ne Hispano Ne Hispano Ne Hispano Ne Hispano Ne Mise a Responder                                                                                                    | (###) ###-####                                                                                                    |                                                                      |
| Entre una dirección válida de email para recibir el oódigo de confirmación. Confirme su dirección de correo electrónico Ingrese Confirmar dirección de correo electrónico Contacto de Emergencia Vombre Vúmero de Teléfono (###) ### ####  Demografía dioma Primario * Español Vativo de Hawaii(Jslas del Pacífico Indio Americano Indio Americano Indio Ameri                                                                                                    | Dirección de Email                                                                                                    |                                                                      |
| Confirme su dirección de correo electrónico Ingrese Confirmar dirección de correo electrónico Contacto de Emergencia Wombre                                                                                                    | Entre una dirección válida de email para recib                                                                                                    | bir el código de confirmación.                                       |
| Ingrese Confirmar dirección de correo electrónico Contacto de Emergencia Vombre Vúmero de Teléfono (###) ### #### Demografía dioma Primario * Español Raza * Indio Americano (Entre afiliación tribal debajo) Asiático Negro/Afroamericano Negro/Afroamericano Negro/Afroamericano Bianco Otra Meigo a Responder Viliación Tribal Indición Tribal Indición Seconder Indición Seconder Indición Indición Seconder Indición Indición Seconder Indición Indición Seconder Indición Indición Indició                                                                                                    | Confirme su dirección de correo electr                                                                                                    | ónico                                                                |
| Contacto de Emergencia         Nombre         Vúmero de Teléfono         (###) ### ####         Demografía         dioma Primario *         Español         Nativo de Havaii/Islas del Pacífico         Indio Americano (Entre afiliación tribal debajo)         Asiático         Negro/Afroamericano         Nativo de Havaii/Islas del Pacífico         Blanco         Otra         Me Niego a Responder         Xfiliación Tribal         Etnicidad *         > Hispano         No Hispano         Me Niego a Responder                                                                                                    | Ingrese Confirmar dirección de correo electró                                                                                                    | ínico                                                                |
| (###) ### ####<br>Demografía<br>dioma Primario *<br>Español *<br>Raza *<br>Indio Americano (Entre afiliación tribal debajo)<br>Asiático<br>Negro/Afroamericano<br>Nativo de Hawaii/Islas del Pacífico<br>Blanco<br>Otra<br>Me Niego a Responder<br>Afiliación Tribal<br>Etnicidad *<br>Hispano<br>No Hispano<br>Me Niego a Responder                                                                                                    | Número de Teléfono                                                                                                    |                                                                      |
| Demografía<br>dioma Primario *<br>Español *<br>Raza *<br>Indio Americano (Entre afiliación tribal debajo)<br>Asiático<br>Negro/Afroamericano<br>Nativo de Hawaii/Islas del Pacífico<br>Blanco<br>Otra<br>Me Niego a Responder<br>Afiliación Tribal<br>Etnicidad *<br>Hispano<br>No Hispano<br>Me Niego a Responder                                                                                                    | (###) ###-####                                                                                                    |                                                                      |
| dioma Primario * Español Español Raza * Indio Americano (Entre afiliación tribal debajo) Asiático Negro/Afroamericano Nativo de Hawaii/Islas del Pacífico Blanco Otra Me Niego a Responder Afiliación Tribal Etnicidad * Hispano No Hispano Me Niego a Responder                                                                                                    |                                                                                                    |                                                                      |
| Español Raza * Indio Americano (Entre afiliación tribal debajo) Asiático Negro/Afroamericano Nativo de Hawaii/Islas del Pacífico Blanco Otra Me Niego a Responder Afiliación Tribal  Etnicidad * Hispano No Hispano Me Niego a Responder                                                                                                    | Demografía                                                                                                    |                                                                      |
| Raza * Indio Americano (Entre afiliación tribal debajo) Asiático Negro/Afroamericano Nativo de Hawaii/Islas del Pacífico Blanco Otra Me Niego a Responder Afiliación Tribal Etnicidad * Hispano No Hispano Me Niego a Responder                                                                                                    | Demografía<br>dioma Primario *                                                                                                    |                                                                      |
| Indio Americano (Entre afiliación tribal debajo) Asiático Negro/Afroamericano Nativo de Hawaii/Islas del Pacífico Blanco Otra Me Niego a Responder Afiliación Tribal  Etnicidad * Hispano No Hispano No Hispano Me Niego a Responder                                                                                                    | Demografía<br>Idioma Primario *<br>Español                                                                                                    |                                                                      |
| Asiático Negro/Afroamericano Nativo de Hawaii/Islas del Pacífico Blanco Otra Me Niego a Responder Afiliación Tribal  Etnicidad * Hispano No Hispano No Hispano Me Niego a Responder                                                                                                    | Demografía<br>Idioma Primario *<br>Español<br>Raza *                                                                                                    | · · · · · · · · · · · · · · · · · · ·                                |
| Negro/Afroamericano Nativo de Hawaii/Islas del Pacífico Blanco Otra Me Niego a Responder Afiliación Tribal  Etnicidad * Hispano No Hispano No Hispano Me Niego a Responder                                                                                                    | Demografía<br>dioma Primario *<br>Español<br>Raza *<br>Indio Americano (Entre afiliación tribal d                                                                                                    | debajo)                                                              |
| Nativo de Hawaii/Islas del Pacifico Blanco Otra Me Niego a Responder Afiliación Tribal  Etnicidad * Hispano No Hispano Me Niego a Responder                                                                                                    | Demografía<br>dioma Primario *<br>Español<br>Raza *<br>Indio Americano (Entre afiliación tribal o<br>Asiático                                                                                                    | debajo)                                                              |
| Otra         Otra         Me Niego a Responder         Afiliación Tribal         Etnicidad *         Hispano         No Hispano         No Hispano         Me Niego a Responder                                                                                                    | Demografía<br>dioma Primario *<br>Español<br>Raza *<br>Indio Americano (Entre afiliación tribal<br>Asiático<br>Negro/Afroamericano                                                                                                    | debajo)                                                              |
| 2 Me Niego a Responder<br>Afiliación Tribal<br>Etnicidad *<br>2 Hispano<br>2 No Hispano<br>9 Me Niego a Responder                                                                                                    | Demografía<br>dioma Primario *<br>Español<br>Raza *<br>Indio Americano (Entre afiliación tribal<br>Asiático<br>Negro/Afroamericano<br>Nativo de Hawaii/Islas del Pacífico<br>Blanco                                                                                                    | debajo)                                                              |
| Afiliación Tribal  Etnicidad *  Hispano No Hispano Me Niego a Responder                                                                                                    | Demografía<br>Idioma Primario *<br>Español<br>Raza *<br>Indio Americano (Entre afiliación tribal<br>Asiático<br>Negro/Afroamericano<br>Nativo de Hawaii/Islas del Pacífico<br>Blanco<br>Otra                                                                                                    | debajo)                                                              |
| Etnicidad *<br>> Hispano<br>> No Hispano<br>I Me Niego a Responder                                                                                                    | Demografía<br>Idioma Primario *<br>Español<br>Raza *<br>Indio Americano (Entre afiliación tribal<br>Asiático<br>Negro/Afroamericano<br>Nativo de Hawaii/Islas del Pacífico<br>Blanco<br>Otra<br>Me Niego a Responder                                                                                                    | debajo)                                                              |
| Ethicidad ×<br>O Hispano<br>O No Hispano<br>I Me Niego a Responder                                                                                                    | Demografía<br>Idioma Primario *<br>Español<br>Raza *<br>Indio Americano (Entre afiliación tribal o<br>Asiático<br>Negro/Afroamericano<br>Nativo de Hawaii/Islas del Pacífico<br>Blanco<br>Otra<br>Me Niego a Responder<br>Afiliación Tribal                                                                                    | debajo)                                                              |
| <ul> <li>Dispano</li> <li>No Hispano</li> <li>Me Niego a Responder</li> </ul>                                                                                                    | Demografía<br>dioma Primario *<br>Español<br>Raza *<br>Indio Americano (Entre afiliación tribal o<br>Asiático<br>Negro/Afroamericano<br>Nativo de Hawaii/Islas del Pacífico<br>Blanco<br>Otra<br>Me Niego a Responder<br>Afiliación Tribal                                                                                     | debajo)                                                              |
| Me Niego a Responder                                                                                                    | Demografía<br>Idioma Primario *<br>Español<br>Raza *<br>Indio Americano (Entre afiliación tribal o<br>Asiático<br>Negro/Afroamericano<br>Nativo de Hawaii/Islas del Pacífico<br>Blanco<br>Otra<br>Me Niego a Responder<br>Afiliación Tribal<br>Etnicidad *                                                                     | debajo)                                                              |
| · · · · · · · · · · · · · · · · · · ·                                                                                                    | Demografía<br>Idioma Primario *<br>Español<br>Raza *<br>Indio Americano (Entre afiliación tribal of<br>Asiático<br>Negro/Afroamericano<br>Nativo de Hawaii/Islas del Pacífico<br>Blanco<br>Otra<br>Me Niego a Responder<br>Afiliación Tribal<br>Etnicidad *<br>Na Hispano<br>No Hispano                                        | debajo)                                                              |
|                                                                                                    | Demografía<br>Idioma Primario *<br>Español<br>Raza *<br>Indio Americano (Entre afiliación tribal of<br>Asiático<br>Negro/Afroamericano<br>Nativo de Hawaii/Islas del Pacífico<br>Blanco<br>Otra<br>Me Niego a Responder<br>Afiliación Tribal<br>Etnicidad *<br>Nel Hispano<br>No Hispano<br>No Hispano<br>Me Niego a Responder | debajo)                                                              |

A continuación usted entrará la información de seguro.

| Portal NMDOH para Pruebas e Inmunizaciones                                                                                                    |
|----------------------------------------------------------------------------------------------------|
| Registro                                                                                                    |
| Personal     2     3       Lugares                                                                                                    |
| A continuación, nos gustaría saber más acerca de su cobertura de seguro de salud, si usted tiene acceso a servicios de<br>cuidado alternativo, y la información de contacto de su proveedor de atención primaria. |
| Información del Seguro                                                                                                    |
| ¿Tiene usted alguna forma de seguro médico? ★<br>● Sí ○ No                                                                                                    |
| Detalles de la persona responsable                                                                                                    |
| Seleccione la relación *                                                                                                    |
| Yo                                                                                                    |
| Medicaid                                                                                                    |
| ¿Tiene usted seguro por Medicaid? ★<br>○ Sí ● No                                                                                                    |
| Privado/Empleador                                                                                                    |
| ¿Tiene seguro privado/empleador? ★<br>● Sí ○ No                                                                                                    |
| Blue Cross and Blue Shield of New Mexico Insurance Company                                                                                                    |
| 123458                                                                                                    |
| AA123                                                                                                    |
| Medicare                                                                                                    |
| ;Tiene usted seguro por Medicare? ★<br>○ Sí ● No                                                                                                    |
| Acceso a Cuidado Alternativo                                                                                                    |
| ¿Tiene acceso a cuidados por alguno de los siguientes servicios?<br>Indian Health Service (IHS)<br>Administración de Veteranos (VA)                                                                               |
|                                                                                                    |
| Autorización a Facturación                                                                                                    |
| Autorizando estos servicios, entiendo que mi seguro médico sera facturado por los servicios prestados. Usted no será<br>facturado por DOH debido a estos servicios. *                                             |
| Siguiente Paso: Síntomas »                                                                                                    |
|                                                                                                    |
|                                                                                                    |
| © 2023 Departamento de Salud de Nuevo México                                                                                                    |

La pantalla de Lugares ofrece un resumen de los detalles de la cita. Si no necesita hacer cambios, pulse el botón de Completar registro para terminar.

| L.                                                               | Portal NMDOH para Pruebas e Inmunizaciones                                                                                                    |   |
|------------------------------------------------------------------|----------------------------------------------------------------------------------------------------|---|
| Regi                                                             | stro                                                                                                    |   |
| Perse                                                            | onal Seguro 3<br>Lugares                                                                                                    |   |
| ATENCIÓ<br>tenga qu                                              | DN: La fecha que usted selecciona no hará una cita. Es una guía para cuándo usted planea hacer la visita. Puede que<br>e esperar cuando llegue al lugar de prueba, así que planee de acuerdo. |   |
| Servici                                                          | o Seleccionado                                                                                                    |   |
| Categor                                                          | ía del Servicio : Inmunización Tipo y Lugar COVID Tipo de Sub-servicio Adulto                                                                                                    |   |
| Evente                                                           | Especial                                                                                                    |   |
| ⊖ Sí<br>● No (M                                                  | uestre Todos los Lugares de Prueba Disponibles)                                                                                                    |   |
| Lugare                                                           | is de Prueba                                                                                                    |   |
| SANTA                                                            | FE                                                                                                    | ~ |
| ¿Cuánd                                                           | o planea usted hacerse la prueba? *                                                                                                    |   |
| 10/06/2                                                          | 023                                                                                                    |   |
| ¿Cuál d                                                          | e los lugares estará visitando? *                                                                                                    |   |
| TEST0                                                            | 802                                                                                                    | ~ |
|                                                                  |                                                                                                    |   |
| Detalle<br>Direcció<br>5521 W<br>Informa<br>(555) 55<br>Instrucc | es del Lugar<br>on<br>St, Santa Fe, NM 87505<br>ción de Contacto<br>5-5555<br>ciones                                                                                                    |   |
| Horas<br>10:00 AM                                                | л - 02:00 PM                                                                                                    |   |
|                                                                  | Registro Listo                                                                                                    |   |
|                                                                  |                                                                                                    |   |
|                                                                  |                                                                                                    |   |

Su ID de Confirmación y detalles de la cita aparecerán. Usted también recibirá los detalles por texto y correo electrónico (si ha ofrecido la información de contacto).

| Portal NMDOH para Pruebas e Inmunizaciones                                                                                                    |
|----------------------------------------------------------------------------------------------------|
| Registro Listo                                                                                                    |
| Personal       Image: Seguro       Image: Seguro                                                                                                    |
| Su registro está completo y un código de confirmación ha sido generado para ayudarle a agilizar su experiencia. Por favor,<br>Anote el código a continuación y déselo al empleado cuando llegue al lugar de la cita. |
| YM16AQ                                                                                                    |
| Categoría del Servicio<br>Inmunización                                                                                                    |
| Tipo de Servicio<br>COVID                                                                                                    |
| Tipo de Sub-servicio<br>Adulto                                                                                                    |
| Ubicación<br>test0802<br>5521 W St, Santa Fe, NM 87505                                                                                                    |
| Información de Contacto<br>(555) 555-5555                                                                                                    |
| Fecha Propuesta para la Visita<br>10/06/2023                                                                                                    |
| ATENCIÓN : La fecha seleccionada no hará una cita. Es una guía para cuándo usted planea hacer la visita. Puede que tenga que esperar cuando llegue al lugar de prueba, así que planee de acuerdo.                    |
|                                                                                                    |

**Completando la Página de Síntomas** Justo después de completar el registro, usted recibirá un texto y/o email para recordarle que complete la Página de Síntomas. Esto debe ser hecho antes de programar su cita. Pulse el enlace en el texto o email, el que le llevará a la siguiente página. Entre su idioma de preferencia, el código de registro (código de confirmación), y su fecha de nacimiento.

| мдон Portal NMDOH para Pruebas e Inmunizaciones |
|-------------------------------------------------|
| Registro                                        |
|                                                 |
|                                                 |
| Seleccione Idioma                               |
| English                                         |
| Código de Registro *                            |
| YM16AQ                                          |
| Introduzca su Fecha de Nacimiento *             |
| MM/DD/YYYY                                      |
|                                                 |
|                                                 |
| Obtener                                         |
|                                                 |

Conteste las preguntas de síntomas, marque el encasillado para dar su Autorización para Vacunación, y pulse Submit/Someter para terminar.

| Portal NMDOH para Pruebas e Inmunizaciones                                                                                                    |  |
|----------------------------------------------------------------------------------------------------|--|
| Para Pacientes:Las siguientes preguntas nos ayudarán a determinar qué vacunas se le pueden administrar hoy. Si<br>responde SÍ a alguna pregunta, no significa necesariamente que no deba vacunarse. Simplemente significa que se deben<br>hacer preguntas adicionales. Si una pregunta no está clara, pídale a su proveedor de atención médica que se la explique.                                                                                                    |  |
| Estas enfermo hoy<br>○ si ○ No ○ no sé                                                                                                    |  |
| ¿Ha dado Positivo usted a COVID-19 en los últimos 10 días?<br>○ si ○ No ○ no sé                                                                                                    |  |
| ¿Tiene alergias a medicamentos, alimentos, un componente de vacuna o látex?<br>○ si ○ No ○ no sé                                                                                                    |  |
| ¿Alguna vez ha tenido una reacción grave a una vacuna en el pasado?<br>○ si ○ No ○ no sé                                                                                                    |  |
| ¿Tiene problemas de salud a largo plazo con enfermedad cardíaca, enfermedad pulmonar, asma, enfermedad renal,<br>enfermedad metabólica (en: diabetes), anemia u otro trastorno de la sangre? ¿Está usted en la terapia de aspirina a largo<br>plazo?<br>○ si ○ No ○ no sé                                                                                                    |  |
| ¿Tiene cáncer, leucemia, VIH/SIDA o algún otro problema del sistema inmunitario?<br>○ si ○ No ○ no sé                                                                                                    |  |
| En los últimos 3 meses, ¿ha tomado medicamentos que afecten su sistema inmunológico, como prednisona, otros<br>esteroides o medicamentos contra el cáncer? medicamentos para el tratamiento de la artritis reumatoide, la enfermedad<br>de Crohn o la psoriasis; o ha tenido tratamientos de radiación?<br>○ si ○ No ○ no sé                                                                                                    |  |
| ¿Ha tenido convulsiones, briand u otros problemas del sistema nervioso? como el Síndrome de Guillain-Barré u otros<br>problemas del sistema nervioso?<br>○ si ○ No ○ no sé                                                                                                    |  |
| Durante el último año, ¿ha recibido una transfusión de sangre o productos sanguíneos, o le han administrado<br>inmunoglobulina (gamma), anticuerpo monoclonal o plasma de convaleciente, o un medicamento antiviral?<br>○ si ○ No ○ no sé                                                                                                    |  |
| Para mujeres; ¿está embarazada o existe la posibilidad de que pueda quedar embarazada durante el próximo mes?<br>○ si ○ No ○ no sé                                                                                                    |  |
| ¿Ha recibido alguna vacuna en las últimas 4 semanas?<br>○ si ○ No ○ no sé                                                                                                    |  |
| Consentimiento para la vacunación.                                                                                                    |  |
| Me han dado y he leído o me han explicado, la información en la(s) Declaración(es) de Información de Vacunas para las enfermedades y vacuna(s) marcadas a continuación. He tenido la oportunidad de hacer preguntas que fueron respondidas a mi entera satisfacción. Creo que entiendo los beneficios y riesgos de la vacuna solicitada y solicito que la vacuna marcada a continuación se me administre a mí o a la persona nombrada en nombre de la cual estoy autorizado para realizar esta solicitud. Solicito que el pago de los beneficios autorizados se realice al Departamento de Salud de Nuevo México/División de Salud Pública/Programa de Vacunación, por los servicios que me brindó ese programa. Autorizo a cualquier títular de información medica sobre mí a divulgar a los Centros de Servicios de Medicare y Medicaid y sus agentes cualquier información necesaria para determinar estos beneficios paraaderos por servicios relacionados. Autorizo |  |
| agentes cualquier información necesaria para determinar estos beneficios pagaderos por servicios relacionados. Autorizo<br>específicamente la divulgación de mi número de Medicare u otra póliza de seguro al Departamento de Salud de NM para<br>permitir que el Departamento de Salud solicite el reembolso de la vacuna y los costos administrativos. A menos que firme<br>una declaración que indique lo contrario, autorizo que la información de vacunación se ingrese en el Sistema de<br>Información de Vacunación del Estado de Nuevo México (NMSIIS, por sus siglas en inglés) y se divulgue a otros<br>proveedores de atención médica para evitar vacunas innecesarias o para determinar el estado de vacunación. Las<br>políticas de privacidad del DOH están disponibles en http://nmhealth.org/hipaa.shtml y se entregarán a todos los pacientes<br>cuando reciban una vacuna. *                                                                           |  |
| Enviar                                                                                                    |  |

Síntomas Guardados Exitosamente.

**Cancelar una Cita** Si usted necesita cancelar su cita, usted visitará el lugar principal de registro del paciente, pulsando este enlace: <u>https://vaccine.doh.nm.gov/</u>

Luego pulse el enlace de Programar Cita en la parte superior derecha de la página.

|                                |                               |                                                                                                    |                    | Agenda por Teléfor                                                                                                    | o: 1-833-796-8773 Spanish                  |
|--------------------------------|-------------------------------|----------------------------------------------------------------------------------------------------|--------------------|----------------------------------------------------------------------------------------------------|--------------------------------------------|
| мпон                           |                               |                                                                                                    |                    | Progr                                                                                                    | amar una cita Calendario de evento         |
|                                |                               |                                                                                                    |                    |                                                                                                    |                                            |
|                                |                               |                                                                                                    |                    |                                                                                                    |                                            |
| Abara                          |                               | onto do proc                                                                                                    |                    | . m ná vilma a                                                                                                    |                                            |
| Anora e                        | es el mome                    | ento de prog                                                                                                    | gramar su          | i proxima                                                                                                    | vacuna.                                    |
| Vacunarse cont                 | ra el COVID-19, la gri        | pe y el VRS es la mejor n                                                                                                    | nanera de protege  | erse en estal tempo                                                                                                    | orada respiratoria .                       |
| Las vi                         | acunas son seguras            | y eficaces y reducen el ri                                                                                                    | iesgo de infección | , hospitalización y i                                                                                                    | muerte.                                    |
|                                |                               |                                                                                                    |                    |                                                                                                    |                                            |
| Utilice                        | el mapa interact              | ivo a continuación p                                                                                                    | oara programar     | una cita para la                                                                                                    | vacuna.                                    |
|                                |                               |                                                                                                    |                    |                                                                                                    |                                            |
|                                |                               |                                                                                                    |                    |                                                                                                    |                                            |
| Fecha:                         | Ciudad:                       | Adultos o niños:                                                                                                    | COVID,             | gripe o VRS:                                                                                                    | Acepta pacientes sin seguro:               |
| Fecha:<br>En cualquier momento | Ciudad:<br>En cualquier lugar | Adultos o niños:<br>Cualquiera                                                                                                    | V Todo             | gripe o VRS:                                                                                                    | Acepta pacientes sin seguro:               |
| Fecha:<br>En cualquier momento | Ciudad:<br>En cualquier lugar | Adultos o niños:<br>Cualquiera                                                                                                    | COVID,<br>Todo     | gripe o VRS:                                                                                                    | Acepta pacientes sin seguro:<br>Cualquiera |
| Fecha:                         | Ciudad:<br>En cualquier lugar | Adultos o niños:<br>Cualquiera                                                                                                    | Covib,     Todo    | gripe o VRS:                                                                                                    | Acepta pacientes sin seguro:<br>Cualquiera |
| Fecha:<br>En cualquier momento | Cludad:<br>En cualquier lugar | Adultos o niños:     Cualquiera                                                                                                    | v Todo             | gripe o VRS:                                                                                                    | Acepta pacientes sin seguro:<br>Cualquiera |
| Fecha:                         | Cludad:<br>En cualquier lugar | COLORADO<br>PLATEAU                                                                                                    | COVID,<br>Todo     | gripe o VRS:<br>Websta<br>RED HILLS<br>Chlahoma<br>Glyo                                                                                                    | Acepta pacientes sin seguro:<br>Cualquiera |
| Fecha:                         | Cludad:<br>En cualquier lugar | COLORADO<br>PLATEAU<br>A COLORADO<br>PLATEAU<br>A COLORADO                                                                                                    | COVID,<br>Todo     | gripe o VRS:<br>Wishing<br>RED HILLS<br>Oklahona<br>ORLAH<br>OKLAH                                                                                                    | Acepta pacientes sin seguro:<br>Cualquiera |
| Encualquier momento            | Cludad:<br>En cualquier lugar | CoLORADO<br>PLATEAU<br>PALATEAU<br>COLORADO<br>PLATEAU<br>COLORADO<br>PLATEAU<br>COLORADO<br>PLATEAU<br>COLORADO<br>PLATEAU<br>COLORADO<br>PLATEAU<br>COLORADO<br>COLORADO     | COVID,<br>Todo     | RED HILLS<br>Oblahoma<br>ORLAH                                                                                                    | Acepta pacientes sin seguro:<br>Cualquiera |
| Encualquier momento            | Cludad:<br>En cualquier lugar | COLORADO<br>PLATEAU<br>COLORADO<br>PLATEAU<br>COLORADO<br>PLATEAU<br>COLORADO<br>PLATEAU<br>COLORADO<br>PLATEAU<br>COLORADO<br>COLORADO    | COVID,<br>Todo     | RED HILLS<br>Oblahoma<br>Beo Oklahoma<br>Oklahoma<br>Oklahoma<br>Oklahoma<br>Oklahoma<br>Oklahoma<br>Oklahoma<br>Oklahoma                                                                                                    | Acepta pacientes sin seguro:<br>Cualquiera |
| Encualquier momento            | Cludad:<br>En cualquier lugar | COLORADO<br>PLATEAU<br>PAGEAU<br>ALTEAU<br>ALTEAU<br>ALTEAU<br>ALTEAU<br>ALTEAU<br>ALTEAU<br>ALTEAU<br>ALTEAU<br>ALTEAU<br>ALTEAU<br>ALTEAU                                                                                                    | COVID,<br>Todo     | gripe o VRS:<br>Whethar<br>RED. HILLS<br>Oklahoma<br>OrLAH<br>Por<br>orLAH                                                                                                    | Acepta pacientes sin seguro:<br>Cualquiera |
| Encualquier momento            | Cludad:<br>En cualquier lugar | COLORADO<br>PLATEAU<br>COLORADO<br>PLATEAU<br>COLORADO<br>PLATEAU<br>COLORADO<br>PLATEAU<br>COLORADO<br>COLORADO<br>COLORAD    | COVID,<br>Todo     | gripe o VRS:<br>Webba<br>RED. HILLS<br>Oklahoma<br>Oklahoma<br>Cho<br>Oklahoma<br>Cho<br>Cho<br>Cho<br>Cho<br>Cho<br>Cho<br>Cho<br>Cho | Acepta pacientes sin seguro:<br>Cualquiera |
| Encualquier momento            | Cludad:<br>En cualquier lugar | COLORADO<br>PLATEAU<br>COLORADO<br>COLORADO<br>PLATEAU<br>COLORADO<br>COLORADO<br>COLOR    | COVID,<br>Todo     | gripe o VRS:<br>Wenha<br>RED HILLS<br>Oklahoma<br>ok<br>Fort Worth, of                                                                                                    | Acepta pacientes sin seguro:<br>Cualquiera |
| Encualquier momento            | Cludad:<br>En cualquier lugar | COLORADO<br>PLATEAU<br>CUARDO<br>PLATEAU<br>COLORADO<br>PLATEAU<br>COLORADO<br>PLATEAU<br>COLORADO<br>COLORADO<br>PLATEAU<br>COLORADO<br>COLORADO<br>C | COVID,<br>Todo     | gripe o VRS:<br>Winha<br>RED HILLS<br>Oklahoma<br>Cho<br>Oklahoma<br>Cho<br>Oklahoma<br>Cho<br>Oklahoma<br>Text                                                                                                    | Acepta pacientes sin seguro:<br>Cualquiera |

Pulse el botón Regístrese Ahora, para continuar en Inglés o pulse el botón Español para proceder en Español.

| NMDOH                                    | Portal NMDOH para Pruebas e Inmunizaciones                                                                                                    |
|------------------------------------------|----------------------------------------------------------------------------------------------------|
| Bien<br>Este es<br>recibir u             | IVENIÓOS<br>el Portal Oficial para Pruebas COVID-19 del Departamento de Salud de Nuevo México. Regístrese ahora para<br>una prueba en alguno de los varios lugares que tenemos a través del estado.                                                                  |
|                                          | Inglés Español                                                                                                    |
| <b>aviso::</b> S<br>una farm<br>México a | Si tiene preguntas, necesita ayuda para acceder a sus registros de vacunas o necesita ayuda para programar una cita en<br>nacia externa durante el tiempo de inactividad, llame al Centro de llamadas COVID del Departamento de Salud de Nuevo<br>al 1-855-600-3453. |
|                                          | Regístrese Ahora                                                                                                    |
|                                          |                                                                                                    |
| © 2023 Dep                               | partamento de Salud de Nuevo México                                                                                                    |

Luego use el enlace Pulse Aquí para cancelar la cita existente.

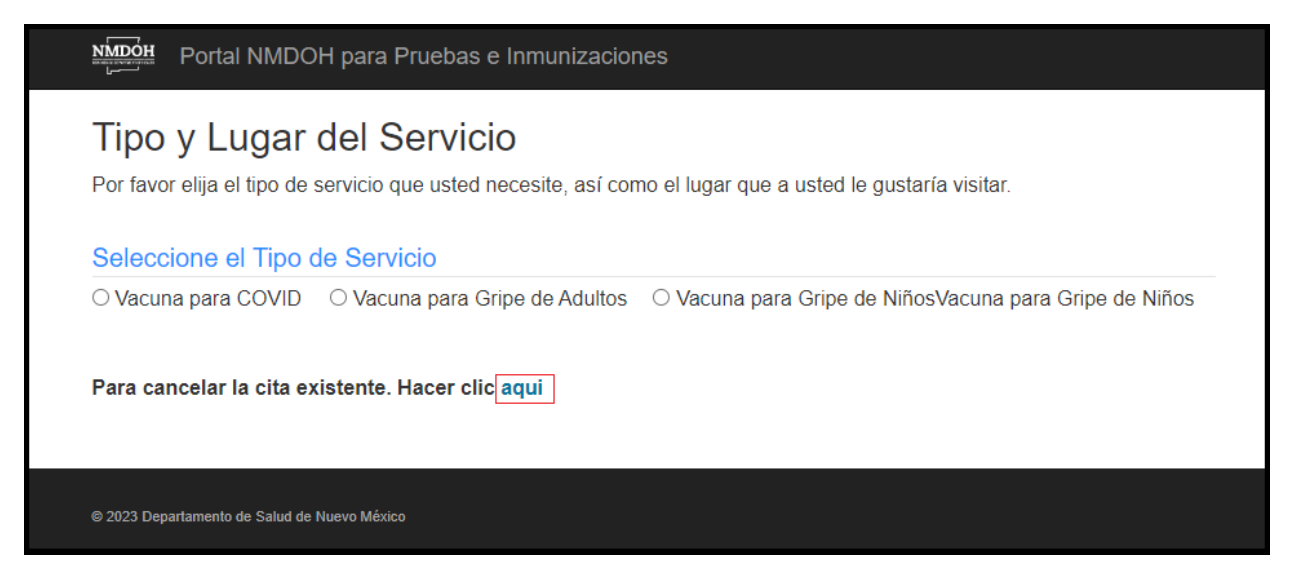

Seleccione su idioma, entre el Código de Confirmación y Fecha de Nacimiento, y luego pulse Submit/Someter. (Tome en cuenta, si usted no tiene un código de confirmación, usted no puede utilizar esta característica. Usted siempre puede crear una nueva cita.)

| мпрон Portal NMDOH para Pruebas e Inmunizaciones |
|--------------------------------------------------|
|                                                  |
| seleccione el idioma                             |
| English                                          |
| Introduzca el código de confirmación. *          |
|                                                  |
| Introduzca la fecha de nacimiento. *             |
| MM/DD/YYYY                                       |
|                                                  |
| buscar detalles                                  |
|                                                  |
|                                                  |
| © 2023 Departamento de Salud de Nuevo México     |

Usted verá la siguiente pantalla, enumerando los detalles de su cita. Pulse el botón Cancelar para cancelar la cita.

|                                                                                                    | a Pruebas e Inmunizaciones |
|----------------------------------------------------------------------------------------------------|----------------------------|
| seleccione el idioma                                                                                                    |                            |
| English                                                                                                    | ~                          |
| Introduzca el código de con                                                                                                    | irmación. *                |
| A6YJVS                                                                                                    |                            |
| Introduzca la fecha de nacin                                                                                                    | iento. *                   |
| 12/12/1995                                                                                                    |                            |
|                                                                                                    | buscar detalles            |
| Nombre del registrante:                                                                                                    |                            |
| Nombre del registrante:<br>TestOnly TestOnly<br>Fecha y hora de la cita<br>10/13/2023 12:00:00 AM                                                          |                            |
| Nombre del registrante:<br>TestOnly TestOnly<br>Fecha y hora de la cita<br>10/13/2023 12:00:00 AM<br>Dirección:<br>test0802                                |                            |
| Nombre del registrante:<br>TestOnly TestOnly<br>Fecha y hora de la cita<br>10/13/2023 12:00:00 AM<br>Dirección:<br>test0802<br>estado de la cita programad | ٥                          |

## El siguiente mensaje Cancelando Cita, aparecerá. Pulse Submit/Someter.

| Portal NMDOH para Pruebas e Inmunizaciones |   |
|--------------------------------------------|---|
| La cita ha sido cancelada.                 |   |
| seleccione el idioma                       | _ |
| English                                    | ~ |
| Introduzca el código de confirmación. *    |   |
| A6YJVS                                     |   |
| Introduzca la fecha de nacimiento. *       |   |
| 12/12/1995                                 |   |
|                                            |   |
| buscar detalles                            |   |
|                                            | _ |

Esta pantalla aparecerá, confirmando que la cita programada ha sido cancelada.

| seleccione el idio                     | ancelada.<br>Ima       |
|----------------------------------------|------------------------|
| English                                |                        |
| Introduzca el cóc                      | igo de confirmación. * |
| A6YJVS                                 |                        |
| Introduzca la fec                      | na de nacimiento. *    |
| 12/12/1995                             |                        |
| Nombre del regis                       | trante:                |
| Fecha y hora de 1<br>10/13/2023 12:00: | a cita<br>00 AM        |
|                                        |                        |

Tome en cuenta, si sucede dentro de 24 horas de haber programado su cita, usted no puede utilizar esta característica para cancelarla. Usted siempre puede crear una nueva cita.

| No se pueden o<br>seleccione el idi  | ancelar citas pautadas para menos de 24 horas. Por favor reserve una nueva cita.<br>oma |
|--------------------------------------|-----------------------------------------------------------------------------------------|
| English                              | ~                                                                                       |
| Introduzca el có                     | digo de confirmación. *                                                                 |
| YM16AQ                               |                                                                                         |
| Introduzca la fec                    | ha de nacimiento. *                                                                     |
| 12/12/1995                           |                                                                                         |
| Nombre del regi<br>TestOnly TestOnly | buscar detalles<br>strante:                                                             |
| Fecha y hora de<br>10/6/2023 12:00:0 | la cita<br>JO AM                                                                        |
| Dirección:                           |                                                                                         |